# Web Configuration

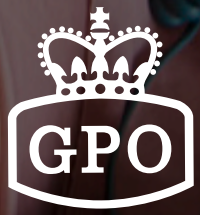

GPO 746 | GPO CARRINGTON | GPO DUKE

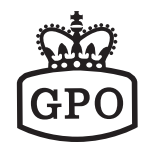

WEB CONFIGURATION

### Contents

#### 3. Web login

#### 4. Phone settings

- 4. Speed dial
- 5. Dial plan
- 6. Voice setting

#### 7. System settings

- 7. Auto Configuration
- 8. Firmware upgrade
- 9. Backup & recover
- 9. System auth
- 10. Factory defaults
- 10. Reboot

#### 11. Global SIP settings

- 11. Port settings
- 11. Codec settings
- 12. Other settings

#### 14. SIP accounts

#### 18. Network

- 18. Status
- 18. Lan port settings
- 19. 802.1X Setting
- 19. VLAN Setting
- 19. Capture

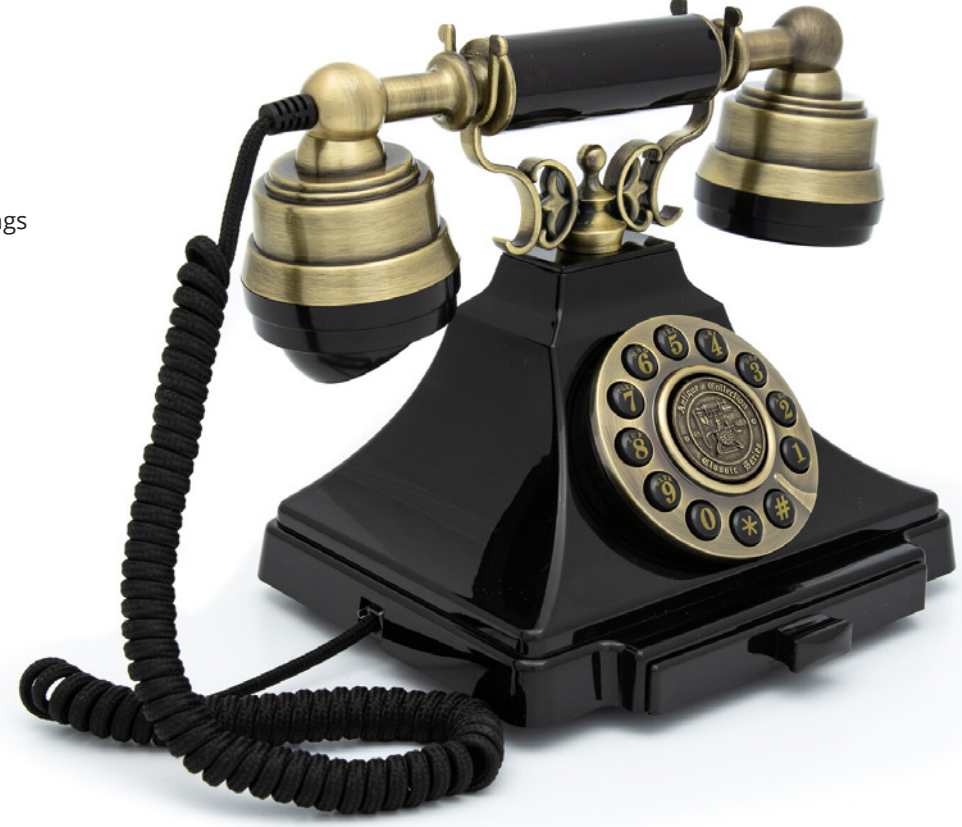

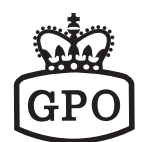

### Web Login

By default, AEI phone is a DHCP client that it acquires an IP address from a DCHP network. To know the IP address of the phone, please press \*112\*113#. The IP address will be read out. And then login the phone at http://<<IP.address>>:8000 via a web browser by using user-name/password as admin/1234.

Another way to login the phone is by using mDNS. It is possible to find out the phone by typing http://MAC-aei.local:8000 . And using username/password as admin/1234 to complete the login procedure.

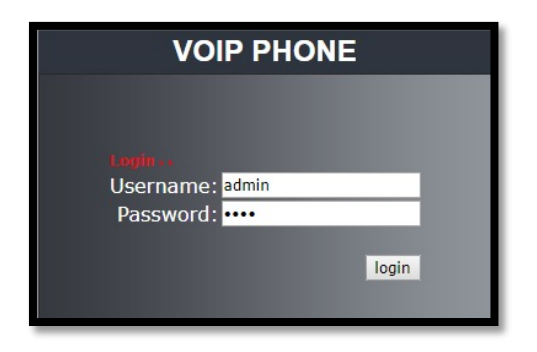

After login, the system information shows as below.

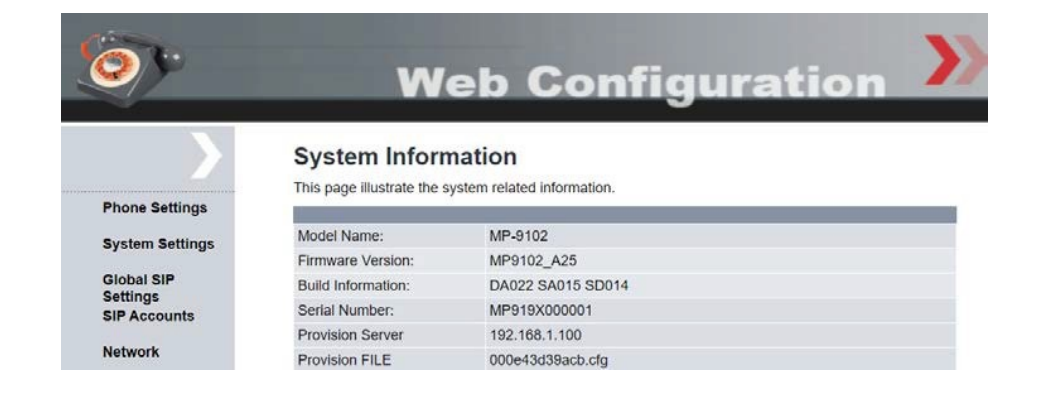

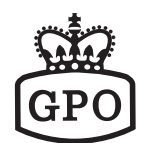

### **Phone Settings**

#### **Speed Dial**

Configuring the speed dial keys

| 0                      |       | We     | b Co              | onfiqur         | atior   |        |
|------------------------|-------|--------|-------------------|-----------------|---------|--------|
|                        | Speed | Dial   | phones in this pr | 349             |         |        |
| Phone Settings         | Mkey  | Number | Display           | Domain          | Account | Delete |
| System Settings        | 1     |        |                   | scs.gtek.com.tw | 1287 🗸  |        |
| Global SIP<br>Settings | 2     |        |                   | scs.gtek.com.tw | 1287 🗸  |        |
| SIP Accounts           |       |        |                   | Submit          |         |        |

| Mkey | Number | Display | Domain | Account | Delete |
|------|--------|---------|--------|---------|--------|
|      |        |         |        |         |        |

#### Mkey:

The number of the speed dial

#### Number:

Dialing string after pressing the key; 1, 2, 3, 4 ... 9, 10, \* and #

#### **Display:**

The name of the spee dial

#### Domain:

The domain of the SIP account; default to the first SIP account

#### Account:

The SIP account for dialing through; default to the first SIP account

#### **Delete:**

Check the speed dial(s) and then click "Submit" to delete.

#### **Dial Plan**

The phone sends the dialed string once it matches one of the pre-configured dial plans.

| Dial Pla | n Page: noi | ne 🗸 Sharp Dial: Enable 🗸    |        |
|----------|-------------|------------------------------|--------|
| Dialing  | Timeout: 06 | Passable Match Timeout: 02 V |        |
| No.      | Switch      | Abbr. Code                   | Select |
|          |             | New                          |        |

#### Dialing Plan page:

Dial plan page, each page is set to 5 records

#### Dialing Timeout: (Default, 6)

The phone sends the dialed string after dialing timeout if no further input. Ranging from 1~10.

#### Sharp Dial: (Default, Enable)

Press # at the end of a dialed string will send the call if this is enable. (the # will not be included in the dialed string) If this is disable, a dialed string will only be sent if it matches a dial plan.

#### Passable Match Timeout:

The phone sends the dialed string after the settled timeout if the input matches partial of predefined Abbr. code. Ranging from 1~10.

#### To create a new Dial plan

Press "New" button

|            | Add Dial Plan |
|------------|---------------|
| Switch     |               |
| Abbr. Code | Enable        |
|            | Submit Cancel |

**Switch:** To enable or disable the dial plan. (Default, Enable) **Abbr.** Code: To fill in the dialing syntax. (Please refer to Dial Plan Syntax below)

| Syntax | Description                                                                                                    |
|--------|----------------------------------------------------------------------------------------------------|
| Х      | Defines a digit length.<br>Ex., (+02)5xxx, add 02 as a prefix if the dialling string starts with 5 and is followed by 3 digits.                                                                             |
| ?      | Matches any number of digits.<br>Ex., (+02)5?, add 02 as prefix if dialed string starts with 5 and is followed by any number of digits.                                                                     |
| (-)    | Removes a prefix or postfix.<br>Ex., 1234(-34), removes two digits of the postfix if the dialling string is 1234.                                                                                           |
| (+)    | Adds a prefix or postfix. Ex., (+02)1234, adds 02 as a prefix if the dialling string is 1234.                                                                                                    |
| Y      | Define the dialled digit matches 0 or 1<br>Ex., 1Yxx, if the second digit is 1 or 0 and total 4 digits. An example match is 1034 or 1145                                                                    |
| Ν      | Define the dialled digit matches between of 2 and 9.<br>Ex., 9Nxxxxxx, if the first digit starts between 2 and 9 then followed by 6 digits.<br>An example match is 92123456, 93123456, 94123456or 99123456. |
| ,      | The phone play second dial tone if "," is used after a digit. For, example, "9, "                                                                                                    |
|        | PS: Abbr. Code can't be only syntax; it must be with at least 1 digit.<br>For example, Yxx, NYYx or Nxxx is applicable.                                                                                     |
|        |                                                                                                    |

5

#### **Voice Setting**

| Play Dial Tone Frequency     | 350 - 440                      |
|------------------------------|--------------------------------|
| Play RingBack Tone Frequency | 440 - 480                      |
| Play Busytone Frequency      | 480 - 620                      |
| Play RingBack Tone cadence   | 1440 ms On - 920 ms Off        |
| Play Busytone cadence        | 240 ms On - 240 ms Off         |
| Handset In Gain Offset       | Default:0x800 ,Adjust:0x80a 10 |
| Handset Out Gain Offset      | Default:0xc00 ,Adjust:0xc00 0  |
| Ring tone volume             | 05 🗸                           |
| Submit                       | eset                           |

**Play Dial Tone Frequency** Set the dial tone frequency here.

**Play RingBack Tone Frequency** Set the RingBack tone frequency here.

**Play Busy Tone Frequency** Set the busy tone frequency here.

**Play RingBack Tone cadence** Set the RingBack tone cadence here.

**Play Busy Tone cadence** Set the Busy tone cadence here.

Handset In Gain Offset

Set the handset microphone gain value

Handset Out Gain Offset Set the handset receiver gain value

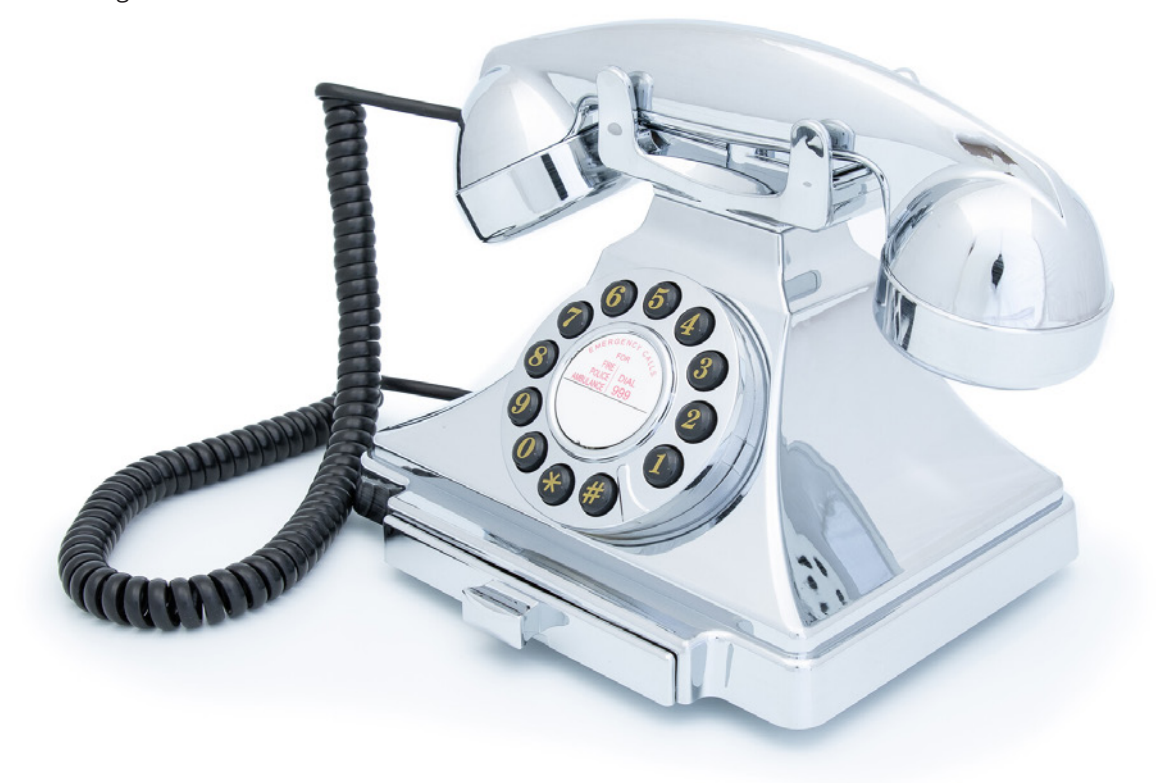

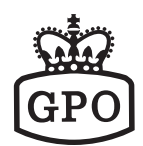

### System Settings

#### **Auto Configuration**

| Auto Configuration: | Enable 🗸               |
|---------------------|------------------------|
| DHCP OPTION 66:     | Enable 🗸               |
| Room Config:        |                        |
| Server:             |                        |
| Path:               |                        |
| UserName:           |                        |
| Password:           |                        |
| Interval:           | 0                      |
|                     | Submit Reset Send Sync |

**Auto Configuration:** (Default, Enable) Enable or disable auto provisioning. **Room Configuration:** 

It shows the provision file name if the .cfg file is named by the RoomID. To change the way of file downloading from the MAC based provision file to RoomID based provision file, type \*159\*RoomID# on the keypad.

#### DHCP OPTION 66: (Default, Enable)

After enable this feature, the phone acquires the tftp server IP address from DHCP OPTION

66. If it is disable and "Auto Configuration" is enable, the phone will try to download its configuarion file from the server in the "Server" field.

#### Server:

The IP address information of the server, for example, tftp://192.168.1.54. The phone only looks for its cfg file if "DHCP OPTION 66" is disable. The server can be tftp, ftp or http server. For example, tftp://IP.address.of.tftp, ftp://IP.address.of.http

#### Path:

Identify the provision file location if it is in the subfolder rather than root folder.

#### UserName:

Username for logining into the ftp or the http server

#### Password:

Password for logining into the ftp or the http server

#### Interval:

Auto provisioning period (seconds); "0" is disable auto provisioning periodically.

\*\* By default, a phone looks for MAC.cfg from the server, for example, 000e43d01234.cfg. It only downloads ext#.cfg once it was manually programmed by pressing \*357\*room-number# feature code.

#### **Firmware Upgrade**

|                   | The second second second second second second second second second second second second second second second se |
|-------------------|----------------------------------------------------------------------------------------------------|
|                   | Firmware Upgrade                                                                                                |
| Force Upgrade:    | Disable 🗸                                                                                                    |
| Auto Upgrade:     | Disable V                                                                                                    |
| Server IP:        | tftp://192.168.168.251                                                                                          |
| Server File Path: | MP9102/MP9102_A25                                                                                               |
| Server Username:  | admin                                                                                                    |
| Server Password:  |                                                                                                    |
| Interval:         | 0                                                                                                    |
|                   | Submit Reset                                                                                                    |

#### Force Upgrade: (Default, Disable)

Enable to force the phone to upgrade via the Server IP address manually.

#### Auto Upgrade: (Default, Enable)

Enable to auto upgrade after booting up once if "Interval" is 0. If "Interval" isn't 0, then it checks periodically and auto upgrade if a new firmware is found.

#### Server IP:

The IP address information of the server for downloading the firmware. It can be tftp://IP.address.of.tftp, ftp://IP.address.of.tftp or http://IP.address.of.http

#### Server File Path:

The file name of the firmware in the root folder of the server

#### Server Username:

Username for logining into the ftp or the http server

#### Server Password:

Password for logining into the ftp or the http server

#### Interval:

Auto upgrade period (seconds); It means how long the phone goes check the firmware on the server. If the firmware is different from the current one, the phone will then reboot for updating.

#### **Backup & Recover**

| Backup & Recover                                                                 |  |
|----------------------------------------------------------------------------------|--|
| You could Backup and Restore system Configuration here.                          |  |
|                                                                                  |  |
|                                                                                  |  |
| Backup System Configuration                                                      |  |
| Configuration File: Please click Backup icon to create backup configuration file |  |
| Backup                                                                           |  |
| Recover System Configuration                                                     |  |
| File Location: Choose File No file chosen                                        |  |
| Submit Reset                                                                     |  |

#### Backup System Configuration:

Click the "Backup" button to back up the settings of the phone, the file is created with prefix "Back" followed by the creating date. The extension is sbak, for example, Back\_2018\_1\_11. sbak. It can be edited by a text editor, such as WordPad.

#### **Recover System Configuration:**

Click the "Choose File" to select a preconfigured back up file and then submit to load the configuration file.

#### System Auth.

| System Authority                   |                           |  |  |
|------------------------------------|---------------------------|--|--|
| You could change the login usernan | ne/password in this page. |  |  |
|                                    |                           |  |  |
|                                    |                           |  |  |
| Username:                          | admin                     |  |  |
| Password:                          | ••••                      |  |  |
| Confirmed Password:                | ••••                      |  |  |
|                                    | Submit Reset              |  |  |

#### Username:

Change the Username of the web configuration login.

#### Password:

Change the Password of the web configuration login.

#### **Confirmed Password:**

Confirm the Password of the web configuration login. Once it is done, press Submit to change or Reset to start over.

**Factory Defaults** Click "Submit" to reset all settings back to factory default.

| Factory Defaults                              |
|-----------------------------------------------|
| You could load factory defaults configuration |
|                                               |
| Load Defaults: Submit                         |

#### Reboot

Click "Reboot" to restart the phone.

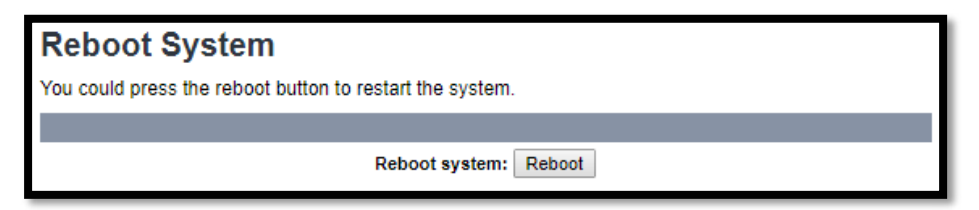

#### **Other Setting**

To enable the hardware watchdog of this phone.

Hardware watchdog: Enable Enable Disable

.

#### System Log

It shows the log records on the phone.

| SIP 1970-01-01 08:00:28 Get CALL Response with 42 | 3 |
|---------------------------------------------------|---|
| SYS 1970-01-01 08:00:07 Phone Boot                |   |
| SYS 2021-12-30 00:34:27 DSP No Response           |   |
| SIP 1970-01-01 08:00:28 Get CALL Response with 42 | 3 |
| SYS 1970-01-01 08:00:07 Phone Boot                |   |
| SYS 2021-12-28 21:50:37 DSP No Response           |   |
| SIP 2021-12-28 15:08:53 Get CALL Response with 40 | 4 |
| SIP 1970-01-01 08:00:27 Get CALL Response with 42 | 3 |
| SYS 1970-01-01 08:00:06 Phone Boot                |   |
| SYS 1970-01-01 08:00:06 Phone Boot                |   |
| SYS 1970-01-01 08:00:06 Phone Boot                |   |
| SYS 1970-01-01 08:00:06 Phone Boot                |   |
| SYS 1970-01-01 08:00:06 Phone Boot                |   |

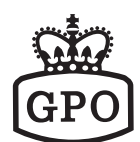

## **Global SIP Settings**

#### **Port Settings**

| Port Settings                   | Port Settings    |  |  |
|---------------------------------|------------------|--|--|
| You could set the port number i | in this page.    |  |  |
|                                 |                  |  |  |
|                                 |                  |  |  |
| SIP Listen Port:                | 5060 (10~65533)  |  |  |
| RTP Port Base:                  | 10000 (10~65533) |  |  |
| RTP Port Range:                 | 100 (12~1000)    |  |  |
|                                 | Submit Reset     |  |  |

#### SIP Listen Port: (Default, 5060)

SIP Local port, ranging from 10 ~ 65533

**RTP Port Base: (Default, 10000)** The port of RTP starts, ranging from 10 ~ 65533

#### RTP Port Range: (Default, 100)

RTP port range, ranging from 12 ~ 1000

#### **Codec Settings**

| Codec Settings                  |                        |
|---------------------------------|------------------------|
| You could set the codec setting | s in this page.        |
|                                 |                        |
|                                 |                        |
|                                 | Codec Priority         |
| First Priority:                 | G.711 u-law 🔻          |
| Second Priority:                | Disable <b>v</b>       |
| Third Priority:                 | Disable<br>G.711 a-law |
| Fourth Priority:                | G.729                  |
|                                 | 6.723                  |
|                                 | RTP Packet Length      |
| G.711 Frame Size:               | 20 ms 🔻                |
| G.723 Frame Size:               | 60 ms 🔻                |
| G.729 Frame Size:               | 20 ms 🔻                |
|                                 | Submit                 |

#### **Codec Priority:**

There are 4 codecs in the drop box, please select one for each priority.

#### **RTP Packet Length:**

Frame size for each code. G711 ranges from 20ms, 30ms, 40ms and 50ms G723 ranges from 30ms, 60ms, 90ms, 120ms, 150ms and 180ms G729 ranges from 20ms, 30ms, 40ms, 50ms, 60ms, 70ms and 80ms

#### **Other Settings**

| Signaling Precedence(ToS)    | 0(Routing)   |
|------------------------------|--------------|
| Voice Precedence(ToS)        | 0(Routing)   |
| RFC2833 Payload Type:        | 101 (96~127) |
| Hotel Name                   |              |
| Room Number                  |              |
| SIP Mode                     | Master V     |
| Dect Display                 |              |
| Log Server                   |              |
| Replace Sharp                | Disable 🗸    |
| MWI To Tag                   | Disable 🗸    |
| Caller ID                    | Enable 🗸     |
| Register P-Asserted-Identity | Disable V    |
| Session Timer                | 0            |
| Redial Timeout               | 60 🗸         |
| Debug Mode                   |              |
| Music On Hold                | Disable 🗸    |
| Register PAI                 | Disable 🗸    |
| Hot Line Enable              | Disable ~    |
| Hot Line Number              |              |
| Call Waiting                 | Disable 🗸    |
|                              | Submit Reset |

#### Signaling Precedence (Tos): (Default, 0 Routing)

Selection from 0 (Routing), 1 (Priority), 2 (Immediate), 3 (Flash), 4 (Flash Override) and 5 (CRIT-IC/ECP)

#### Voice Precedence (Tos): Default, 0 Routing)

Selection from 0 (Routing), 1 (Priority), 2 (Immediate), 3 (Flash), 4 (Flash Override) and 5 (CRIT-IC/ECP)

#### RFC2833 Payload Type: (Default, 101)

DTMF RFC2833 Payload Type, ranging from 96 ~ 127

#### **Hotel Name:**

The name shows on the first line of the display if input, if not it shows Date and Time.

#### **DECT Number:**

This number will be showed on the DECT handset.

#### **Room Number:**

The key of Room Keeper feature that the phones will look for each other by using the same room number.

#### SIP Mode: (Default, Master)

This is for Room Keeper feature with three selections. Master is the room keeper; Slave and Suite are the IP end points that will register to the room keeper. For standard alone IP SIP phone, select "Master"; for Roomkeeper/Suitekeeper client, select "Suite"; for Roomkeeper, select "Master".

#### Log Server: (Default, blank is diable)

Please fill in the IP address of the AEi IMM Server. The phone then reports status back to IMM, such as firmware version, IP address of the phone, cordless handset status and etc. Also it accepts commands from it, such as firmware updating, restart, reset to factory default and etc.

#### Replace Sharp: (Default, Enable)

The "#" in the sending string will be sent as %23% if this is Enable. The "#" in the sending string will be send as # if this is Disable

#### MWI To Tag: (Default, Disable)

This is for Broadworks compatibility. Set to Enable while interoperating with Broadworks.

#### Caller ID: (Default, Disable)

To display caller ID on the display, select Enable; otherwise select Disable.

#### **Register P-Asserted-Identity: (Default, Disable)**

Enable to support P-Asserted-Identity in SIP Registration.

#### Session Timer: (Default, 0 is disable)

To enable session timer, input the value in seconds ranging from 1 ~ 9999. The minimum session is 120 seconds; any number less than 120 will be set to 120.

#### Hot Line: (Default, blank is disable)

Input an extension number to enable hot line feature. This feature is also known as Ring Down.

#### Debug Mode: (Default, blank is disable)

Input the IP address of a log server (UDP; port: 514) to send the log of the phone system.

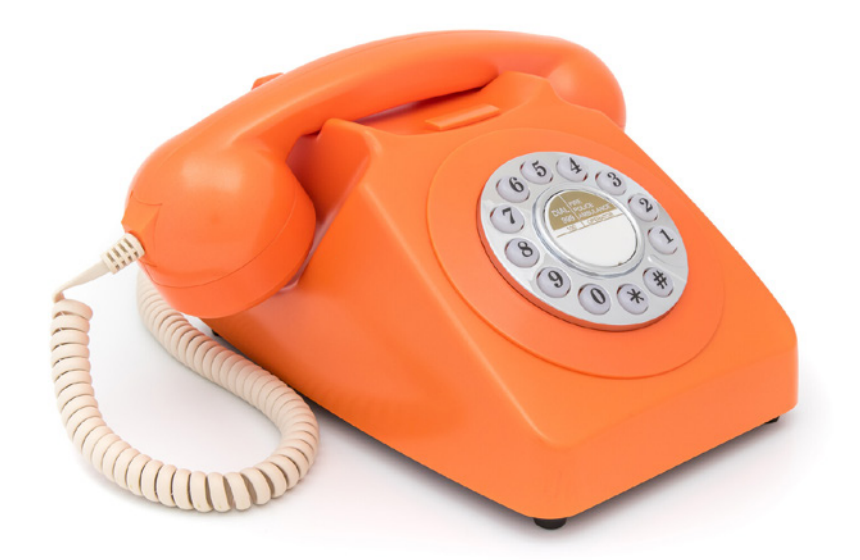

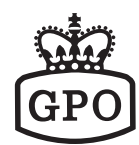

### **SIP Accounts**

The maximum SIP accounts of the phone are up to 2.

| SI  | SIP Accounts          |                                 |            |              |        |
|-----|-----------------------|---------------------------------|------------|--------------|--------|
| You | could set information | of service domians in this page |            |              |        |
|     |                       |                                 |            |              |        |
|     |                       |                                 |            |              |        |
|     |                       | SIP Accourt                     | nts        |              |        |
|     | Display Name          | Registration Server             | Status     | Registration | Select |
|     | <u>71001</u>          | gtek.com.tw                     | registered | Enable       |        |
|     | <u>61001</u>          | gtek.com.tw                     | registered | Enable       |        |
|     |                       |                                 |            |              |        |
|     | Delete                |                                 |            |              |        |

To add a new SIP account, click "Add".

| SIP Accounts              |                                 |        |              |        |
|---------------------------|---------------------------------|--------|--------------|--------|
| You could set information | of service domians in this page | L.     |              |        |
|                           |                                 |        |              |        |
|                           |                                 |        |              |        |
|                           | SIP Accourt                     | nts    |              |        |
| Display Name              | Registration Server             | Status | Registration | Select |
|                           |                                 |        |              |        |
|                           |                                 |        |              |        |
|                           |                                 |        |              |        |
| Add Delete                |                                 |        |              |        |

To delete a SIP account, check the "Select" box and then click "Delete"

| SIP Accounts              |                                 |            |              |        |
|---------------------------|---------------------------------|------------|--------------|--------|
| You could set information | of service domians in this page | ).         |              |        |
|                           |                                 |            |              |        |
|                           |                                 |            |              |        |
|                           | SIP Accourt                     | nts        |              |        |
| Display Name              | Registration Server             | Status     | Registration | Select |
| <u>71001</u>              | gtek.com.tw                     | registered | Enable       |        |
| <u>61001</u>              | gtek.com.tw                     | registered | Enable       |        |
|                           |                                 |            |              |        |
| Delete                    |                                 |            |              |        |

Check the server IP or account credential if the "Status" shows "registering" or "register fail"

| SIP Accounts                                               |                                            |  |
|------------------------------------------------------------|--------------------------------------------|--|
| You could set information of service domians in this page. |                                            |  |
|                                                            |                                            |  |
|                                                            |                                            |  |
|                                                            | SIP Accounts                               |  |
| Display Name Regis                                         | stration Server Status Registration Select |  |
| <u>71001</u> g                                             | tek.com.tw registering Enable 🗌            |  |
|                                                            |                                            |  |
|                                                            | <b>1</b>                                   |  |
|                                                            |                                            |  |
|                                                            | Add Delete                                 |  |
|                                                            |                                            |  |
| SIP Accounts                                               |                                            |  |
| You could set information of service of                    | lomians in this page.                      |  |
|                                                            |                                            |  |
|                                                            |                                            |  |
|                                                            | SIP Accounts                               |  |
| Display Name Regis                                         | stration Server Status Registration Select |  |
| <u>71001</u> gt                                            | ek.com.tw register fail Enable             |  |
|                                                            |                                            |  |
|                                                            |                                            |  |
|                                                            |                                            |  |
|                                                            | Add Delete                                 |  |
|                                                            |                                            |  |
| SIP Account Settings                                       |                                            |  |
| You could set information of service of                    | lomians in this                            |  |
|                                                            |                                            |  |
|                                                            |                                            |  |
|                                                            | SIP Account 1                              |  |
| Active:                                                    | Enable      Disable                        |  |
| Registration ID:                                           | 71001                                      |  |
| Display Name:                                              | 71001                                      |  |
| Authentication Name:                                       | 71001                                      |  |
| Password:                                                  | •••••                                      |  |
| Registration Server:                                       | gtek.com.tw                                |  |
| Proxy Server:                                              | 172.8.12.11                                |  |
| Provy Address                                              | 172 8 12 11                                |  |
| Voice Maile                                                | 1200                                       |  |
| voice Mail.                                                | 200 -                                      |  |
| Expire Time:                                               |                                            |  |
| DTMF Type:                                                 | RFC2833 •                                  |  |
| Send KeepAlive:                                            | Disable V                                  |  |
| Send KeepAlive Type:                                       | Dummy 🔻                                    |  |
| Send KeepAlive Interval:                                   | 60 🔻                                       |  |
| MWI                                                        | Enable T                                   |  |
| Mada                                                       | Multi                                      |  |
| Mode.                                                      |                                            |  |
| DNSSRV:                                                    |                                            |  |
| Status:                                                    | registered                                 |  |
| 1                                                          | Submit Cancel                              |  |

#### Active:

Check "Enable" to enable sending SIP registration or "Disable" to disable the SIP account temporarily.

#### **Registration ID:**

Registration ID is also known as user ID or extension number.

#### **Display Name:**

Display Name is for showing the name of the phone or the location of the phone on the remote party.

#### **Authentication Name:**

Authentication Name is for SIP authentication.

#### Password:

Password of the SIP account

#### **Registrtaion Server:**

FQDN, SIP domain name or IP address of the SIP server If the listening port of the SIP Server is different from 5060, please add the port to at end, for example, aeicommunications. com:5070 or 172.8.12.11:5061

#### **Proxy Server:**

Domain name or IP address of the SIP Proxy Server If the listening port of the SIP Server is different from 5060, please add the port to at end, for example, aeicommunications. com:5070 or 172.8.12.11:5061

#### **Proxy Address:**

Outbound proxy address

#### Voice Mail: Not applied for MP series

Voice mail number of the hardkey

#### Expire Time: (Default, 60)

SIP registration expire time (seconds); select from 60, 120, 300, 600, 1200, 1800, 3600 and 7200

#### DTMF Type: (Default, RFC 2833)

DTMF for transmitting digits, \* and #; select from RFC2833, SIP Info and In Band

#### Send KeepAlive: (Default, Disable)

Send keep alive package to keep the SIP registration from being blocked

#### Send KeepAlive Type: (Default, Dummy)

Dummy; to send a dummy UDP package through port 5060 Options; to send SIP options

#### Send KeepAlive Interval: (Default, 60)

How long the phone sends the keep alive message (seconds); select from 10, 20, 30, 40, 50, 60, 90, 120, 240 and 480.

#### MWI: (Default, Disable)

Enable to subscribe message waiting information.

#### Mode: (Default, Multi)

Multi; allow send/receive multiple calls through the SIP account Single; allow only one send/receive call through the SIP account

#### DNSSRV: (Default, Disable)

Enable DNSSRV query

#### Status:

The status of the SIP registration; registered, registering or register fail

\*\*AEi SIP resilience feature, also known as SIP registration failed over feature. With the setting shown in the follow picture, it supports up to three SIP servers. Add ";" in betwenn two servers and also at the end.

| SIP Account Settings                   | SIP Account Settings                                 |  |
|----------------------------------------|------------------------------------------------------|--|
| You could set information of service d | You could set information of service domians in this |  |
|                                        |                                                      |  |
|                                        |                                                      |  |
|                                        | SIP Account 1                                        |  |
| Active:                                | Enable O Disable                                     |  |
| Registration ID:                       | 71001                                                |  |
| Display Name:                          | 71001                                                |  |
| Authentication Name:                   | 71001                                                |  |
| Password:                              |                                                      |  |
| Registration Server:                   | 172.8.12.11;172.8.12.12;172.8.12.13;                 |  |
| Proxy Server:                          | 172.8.12.11;172.8.12.12;172.8.12.13;                 |  |
| Proxy Address:                         | 172.8.12.11;172.8.12.12;172.8.12.13;                 |  |
| Voice Mail:                            | 1299                                                 |  |
| Expire Time:                           | 300 •                                                |  |
| DTMF Type:                             | RFC2833 V                                            |  |
| Send KeepAlive:                        | Disable •                                            |  |
| Send KeepAlive Type:                   | Dummy 🔻                                              |  |
| Send KeepAlive Interval:               | 60 🔻                                                 |  |
| MWI:                                   | Enable V                                             |  |
| Mode:                                  | Multi                                                |  |
| DNSSRV:                                | Disable <b>T</b>                                     |  |
| Status:                                | registered                                           |  |
|                                        | Submit Cancel                                        |  |

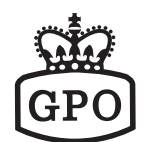

### Network

#### Status

Show the network status of the phone

| Network Status                            |                             |  |
|-------------------------------------------|-----------------------------|--|
| This page shows current status of network | k interfaces of the system. |  |
|                                           |                             |  |
|                                           |                             |  |
|                                           | LAN Information             |  |
| Type:                                     | DHCP Client                 |  |
| IP Address:                               | 192.168.1.188               |  |
| Netmask:                                  | 255.255.255.0               |  |
| Gateway:                                  | 192.168.1.4                 |  |
| Primary DNS:                              | 192.168.1.100               |  |
| Secondary DNS:                            |                             |  |

**Type:** Current IP type; DHCP Client or Static IP IP Address: Current IP address of the phone **Netmask:** Current Netmask of the phone Gateway: Current Gateway of the phone Primary **DNS:** Current Primary DNS IP address

Secondary DNS: Current Secondary DNS IP address

#### **LAN Port Settings**

**IP Type:** (Default, DHCP Client) Select "Static IP" and configure the following fields from IP address to Secondary DNS.

IP address: The IP address of the phone Netmask: The Netmask of the phone

Gateway: The gateway of the phone

**Primary DNS:** The primary DNS IP address

Secondary DNS: The secondary DNS IP address

Mac Address: The MAC address of the phone

| LAN Port Setting |                         |
|------------------|-------------------------|
| IP Type:         | Static IP   DHCP Client |
| IP Address:      | 192.168.1.188           |
| Netmask:         | 255.255.255.0           |
| Gateway:         | 192.168.1.4             |
| Primary DNS:     | 192.168.1.100           |
| Secondary DNS:   |                         |
| Mac Address:     | 00:0e:43:d1:6d:2a       |

#### 802.1X Setting

**EAP Method:** (Default, Disable) The EAP method; PEAP or TLS **Username:** The username of the method **Password:** The password of the method **Confirm Password:** Confirm the password of the method

| 802.1X Setting    |                  |
|-------------------|------------------|
| EAP Method:       | Disable <b>v</b> |
| Username:         |                  |
| Password:         |                  |
| Confirm Password: |                  |

#### **VLAN Setting**

**Switch:** (Default, Disable) Enable switch to apply a VLAN to the phone. **Identifier:** (Default, 1) Ranging from 1 ~ 4094 **Priority:** (Default, 0) Ranging from 0 ~ 7

| VLAN Setting |                  |
|--------------|------------------|
| Switch:      | Disable <b>v</b> |
| Identifier:  | 1 (1~4094)       |
| Priority:    | 0 (0~7)          |

### Capture

### Download the Debug Capture File

You could download the Capture File here.

| Download_Capture                                |
|-------------------------------------------------|
| File: Please Start the capture processing first |
| Start Stop refresh                              |

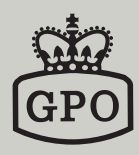

www.gporetro.com